# 코로나바이러스감염증-19 COVID-19

### 예방접종 사전예약 시스템 매뉴얼

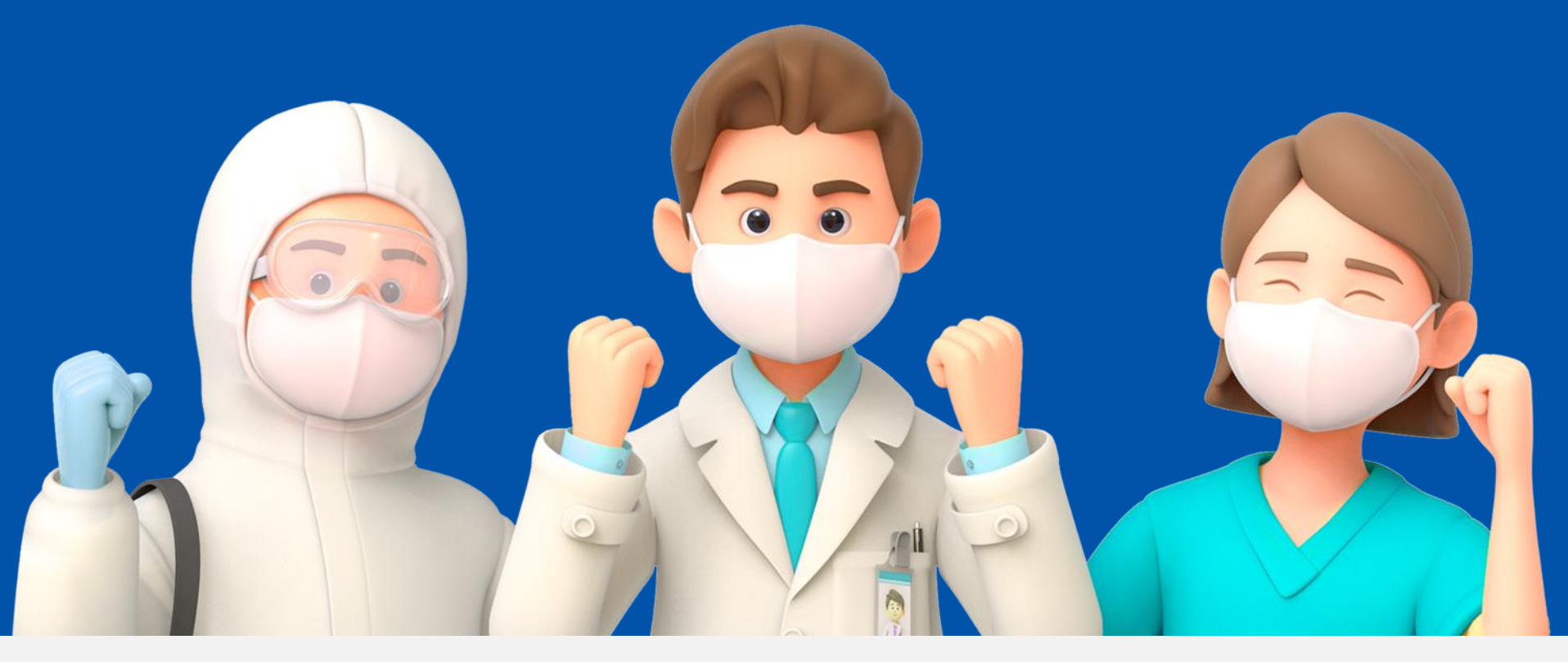

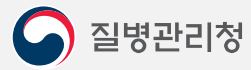

COPYRIGHT ⓒ 2021 질병관리청 ALL RIGHTS RESERVED. 해당 매뉴얼의 모든 저작권은 2021 질병관리청에 있으므로 무단 배포 및 복제를 금합니다.

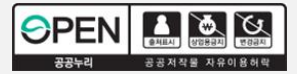

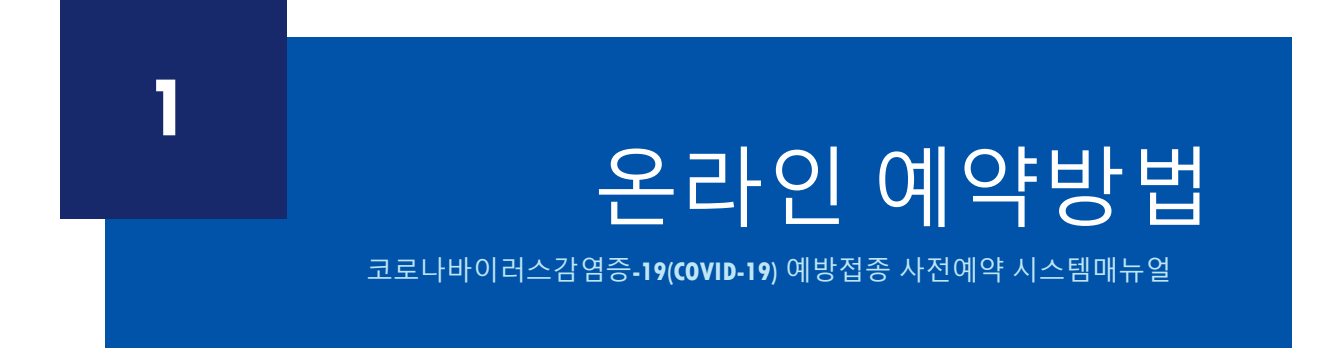

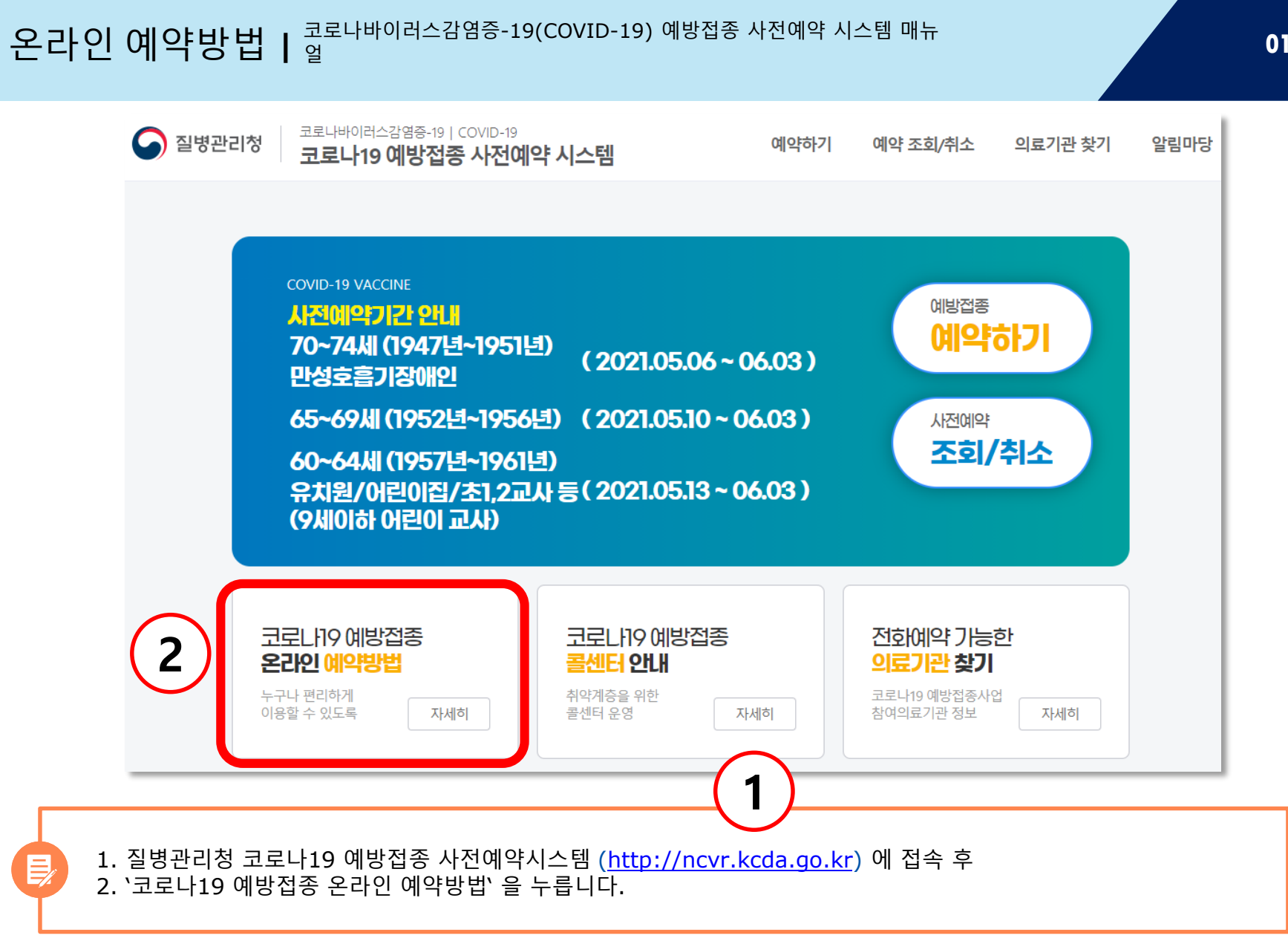

질병관리청

온라인 예방접종 예약 안내문입니다. 다 읽으셨으면 아래의 `코로나19 예방접종 온라인 예약하러 가기' 를 누릅니다.

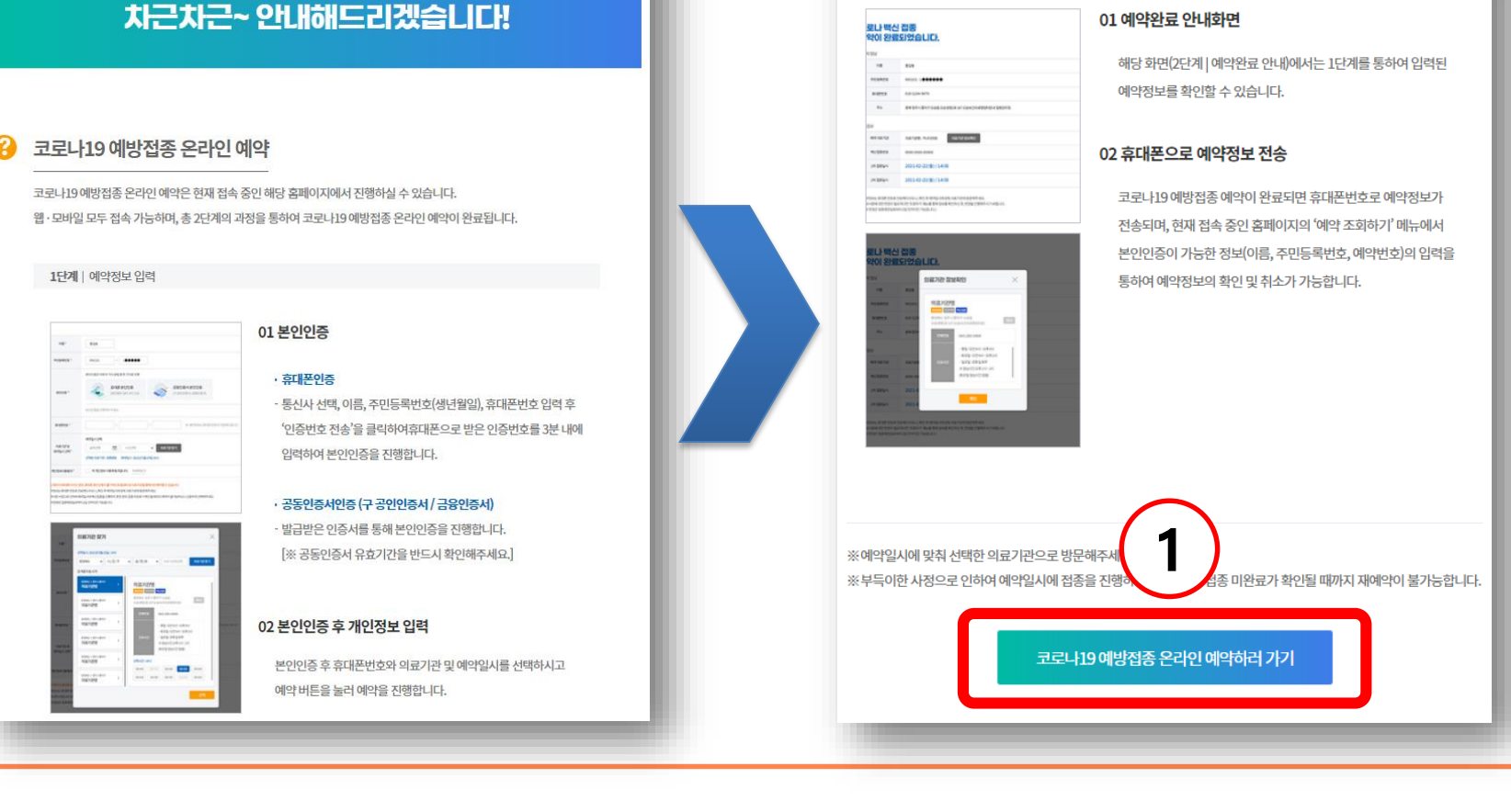

2단계 | 예약완료 안내

## 온라인 예약방법 | <sup>코로나바이러스감염증-19(COVID-19) 예방접종 사전예약 시스템 매뉴</sup>

코로나19 예방접종! 온라인 예약 어려우신가요?

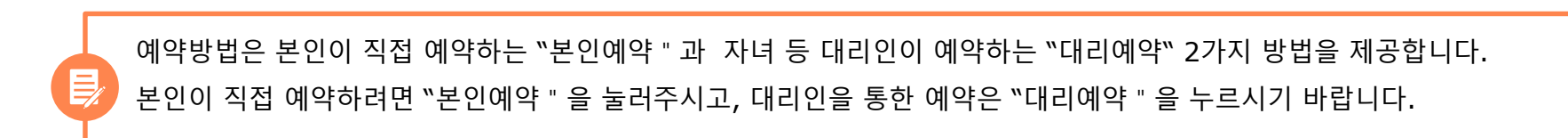

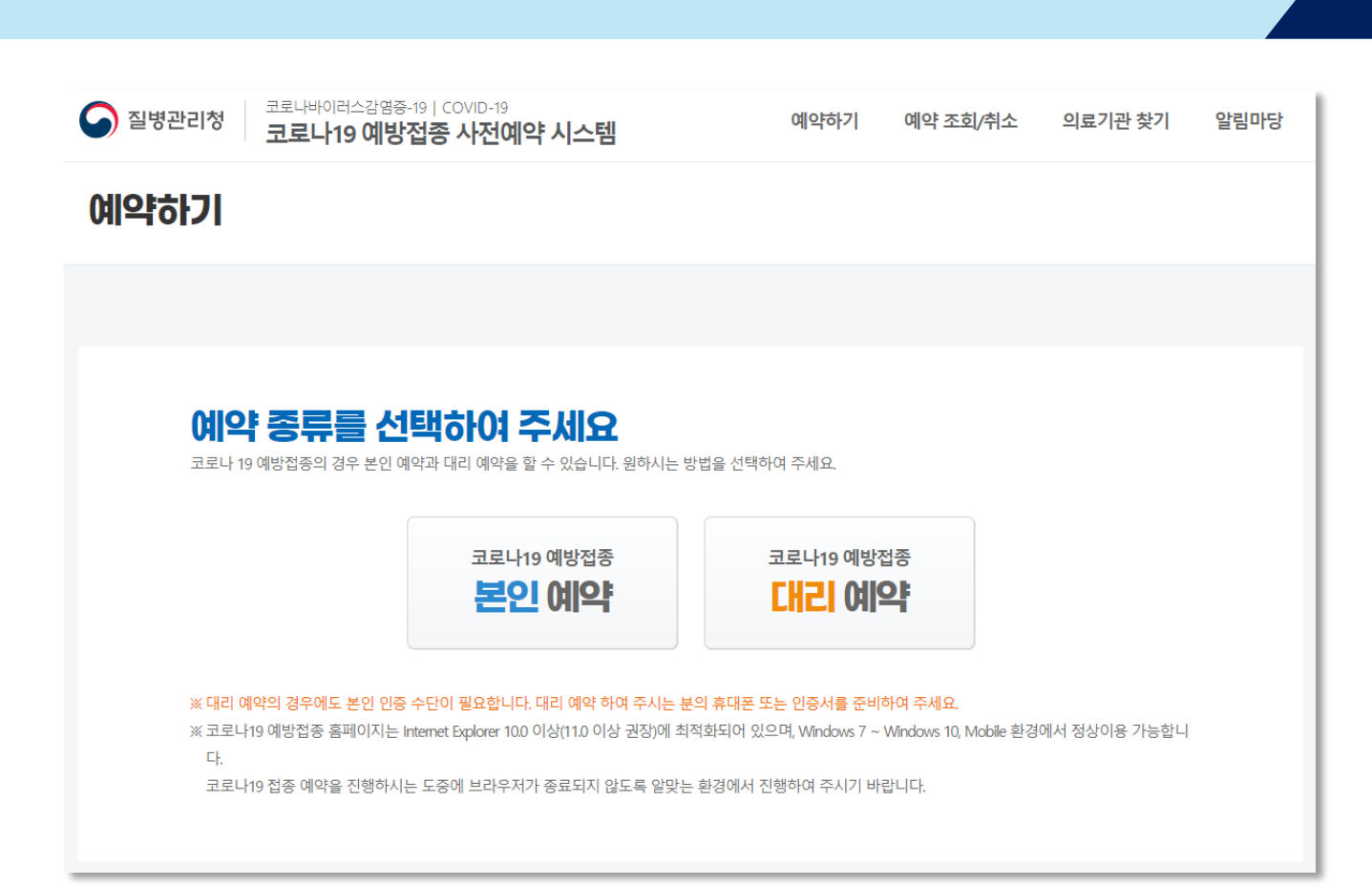

### 온라인 예약방법 | <sup>코로나바이러스감염증-19(COVID-19)</sup> 예방접종 사전예약 시스템 매뉴

본인예약을 선택한 경우 예약정보 입력 화면입니다. 사용자 정보를 작성 후 휴대폰 본인인증, 아이핀(i-PIN)본인인증, 공동인증서 본인인증 중 1개를 택하여 본인인증을 진행하고 휴대폰 번호 및 예약 내용을 수신 받을 방법을 선택합니다.

| 1단계   0             | 훼약정보 입 <mark>력</mark>                                                      | 2                                                                         | 단계   예약완료 안내                                   |
|---------------------|----------------------------------------------------------------------------|---------------------------------------------------------------------------|------------------------------------------------|
|                     |                                                                            |                                                                           |                                                |
|                     | <b>개인정보 수집 및</b><br>「감염병의 예방 및 관리에 관한 법률」 제33:<br>코로나19 예방접종 예약신청을 위하      | <b>이용에 대한 안내</b><br>조의 4 및 같은 법 시행령 제323<br>하여 다음의 개인정보를 수집합 <sup>[</sup> | 5의 3에 따라<br>니다.                                |
| 이름 *                |                                                                            |                                                                           |                                                |
| 주민등록번호 *            | · · · · · · · · · · · · · · · · · · ·                                      |                                                                           |                                                |
| 본인인증 *              | 원하시는 인증방법을 선택해 주세요.<br>휴대폰 본인인증<br>(본민명의 scr / kr / LG)<br>본인인증을 진행하여 주세요. | 아이핀(+PIN) 본인인중<br>모든 아이핀으로 인증 가능                                          | <mark>공동/금융 인증서 본인인증</mark><br>(구 공인인증서/금융인증세) |
| 휴대폰번호 *             | · · · · · · · · · · · · · · · · · · ·                                      |                                                                           | 관을 통해서만 예약할 수 있습니다.<br>방문해주세요,                 |
| 국민비서<br>알림 선택 *     | 백신접종 일시, 장소, 주의사항 등을 휴대전회로<br>〇 네이버앱 〇 카톡(카카오톡)<br>〇 수신받지 않음               | :알려드립니다.<br>○ 토스(toss) ○ 문자                                               | 메시지                                            |
| 의료기관 및<br>예약임시 선택 * | 의료기관 찾기                                                                    |                                                                           | 예약 취소                                          |

대리예약을 선택한 경우 예약정보 입력 화면입니다. 대리예약자의 휴대폰 본인인증, 아이핀(i-PIN)본인인증, 공동인증서 본인인증 중 1개를 택하여 대리예약자 인증을 진행하고 피접종자의 이름, 주민등록번호, 예약정보 수신방법을 선택합니다.

| 1번세 여                    | 14 <u>82 2</u> 9                                                         | 2                                                                              | :단세   에 약관뇨 안내                                   |
|--------------------------|--------------------------------------------------------------------------|--------------------------------------------------------------------------------|--------------------------------------------------|
|                          |                                                                          |                                                                                |                                                  |
| г                        | <b>개인정보 수집</b><br>감염병의 예방 및 관리에 관한 법률」제<br>코로나19 예방접종 예약신청을 <sup>9</sup> | <b>밎 이용에 대한 안내</b><br>33조의 4 및 같은 법 시행령 제323<br>위하여 다음의 개인정보를 수집합 <sup>1</sup> | 돈의 3에 따라<br>니다.                                  |
| 예약자 이름 *                 |                                                                          |                                                                                |                                                  |
| 예약자 주민등록번호 *             | -                                                                        |                                                                                |                                                  |
| 예약자 본인인증 *               | 원하시는 인증방법을 선택해 주세요.<br>휴대폰 본인인증<br>(본인명의 SAT /KT / LG<br>본인인증을 진행하여 주세요. | 아이핀(-PIN) 본인인증<br>오튼 아이핀으로 입증 가능                                               | <mark>공동/금융 인증서 본인인증</mark><br>(구 중입연중서 / 금융연중세) |
| 예약자 휴대폰변호 📍              | · 본인 명의의 휴대폰이 아닌 경우, 휴대폰 #<br>※ 예약정보는 휴대폰 번호로 전송해드리오                     | -<br>본인인증이 높가하므로 콜센터 및 의료기<br>니, 확인 후 예약일시에 맞춰 의료기관에 1                         | 관을 통해서만 예약할 수 있습니다.<br>방문해주세요.                   |
| 피접종자(접종받는 분)<br>이름 *     |                                                                          |                                                                                |                                                  |
| 피접증자(접증받는 분)<br>주민등록번호 * |                                                                          | 대상자 확인                                                                         |                                                  |
| 국민비서<br>알림 선택 *          | 백신접종 일시, 장소, 주의사항 등을 휴대전호<br>이 네이버앱 이 카톡(카카오톡<br>이 수신받지 않음               | 파로 알려드립니다.<br>;) 이 토스(toss) 이 문자                                               | 메시지                                              |
|                          |                                                                          |                                                                                |                                                  |

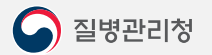

의료기관 찾기 를 누른 후 예약할 날짜와 시/군/구 를 선택합니다.

마지막 의료기관 및 예약일시 선택방법 입니다.

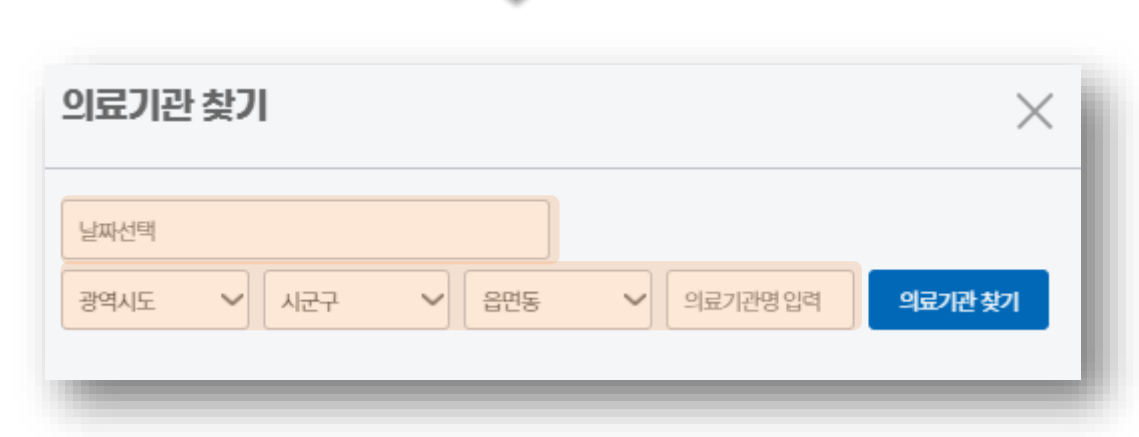

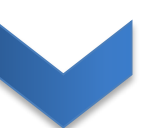

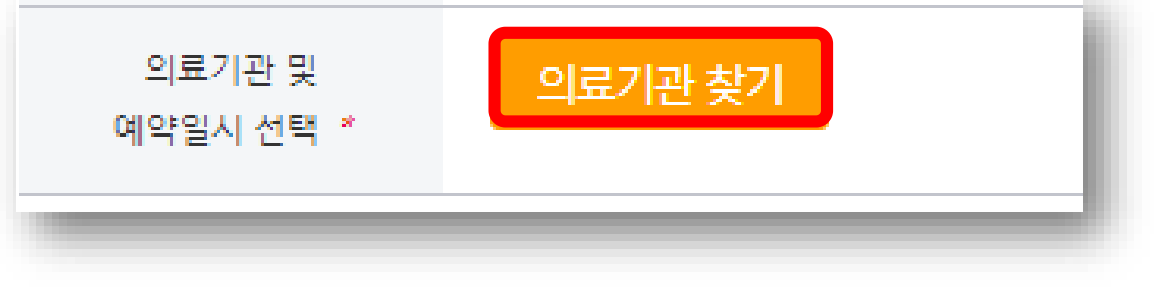

온라인 예약방법 | <sup>코로나바이러스감염증-19(COVID-19) 예방접종 사전예약 시스템 매뉴</sup>

해당 의료기관을 클릭하여 예약시간을 클릭 후 선택을 누릅니다.

| 료기관 찾기                   | ×          | 의료기관 찾기                                                  | $\times$                   |
|--------------------------|------------|----------------------------------------------------------|----------------------------|
| 21.04-23                 |            | 2021-04-23                                               |                            |
| 울특별시 💙 강동구 🍾 명일동 💙 의료기관명 | 입력 의료기관 찾기 | 서울특별시 💙 강동구 🍾 명일동 🌱 의료기관                                 | 경입력 <b>의료기관 찾기</b>         |
|                          |            | 검색결과총 18개                                                |                            |
|                          |            | 사율특별시>강동구<br>한시랑의원 · · · · · · · · · · · · · · · · · · · | 명일동)2층 복사                  |
|                          |            | 서울특별시-강동구<br>시랑플러스병원 > 전화번호 02-442-910                   | 3                          |
|                          |            | 서울특별시> 강등구<br>아름다운신경과의원 〉 · 토요일: 오전 9<br>전로시간 · 일요일: 공휴  | 시~오후6시<br>9시~오후2시<br>일휴무   |
|                          |            | ※ 섬임시간 5<br>서울특별시> 강동구 (도요일 점심시<br><b>강동신경외과의원</b>       | !? 1시~2시<br>!간 없음)         |
|                          |            | 서울특별시> 강동구<br>기람내과의원 이 15:00 11:00<br>14:00 15:00 16:00  | 12:00 13:00<br>17:00 18:00 |
|                          |            | 서울특별시> 강동구<br>백 <b>승희이비인후과의원</b>                         |                            |
|                          |            |                                                          | 선택                         |
|                          |            |                                                          |                            |

예약할 날짜 및 시/군/구 를 다 선택하고 `의료기관 찾기'를 누르면 해당 지역의 의료기관이 검색됩니다.

사용자 정보와 의료기관 선택을 다 마쳤으면 예약 버튼을 누릅니다.

|                     | <b>개인정보 수집 및</b><br>「감염병의 예방 및 관리에 관한 법률」 제33<br>코코나19 예방접종 예약신청을 위하        | <b>이용에 대한 안내</b><br>I조의 4 및 같은 법 시행령 제32조의<br>I어 다음의 개인정보를 수집합니다 | 의 3에 따라<br>I.                            |
|---------------------|-----------------------------------------------------------------------------|------------------------------------------------------------------|------------------------------------------|
| 이름 *                | X                                                                           |                                                                  |                                          |
| 주민등록번호 *            | - 1                                                                         |                                                                  |                                          |
| 본인인증 *              | 원하시는 안중방법을 선택해 주세요.<br>휴대폰 본안인증<br>(연양방역 SKT/KT/LG)<br>휴대폰으로 분인인증이 완료되었습니다. | 아이핀(I-PIN) 본인인증<br>또 아이편으로 안동가능                                  | <mark>공동인증서 본인인증</mark><br>단 공인인동시/금융인동세 |
| ਜਾਵਿਸ਼ <sup>*</sup> | 010                                                                         |                                                                  | 네서만 예약할 수 있습니다.<br>세요.                   |
| 국민비서<br>알림 선택 *     | 백신접종 일시 장소 주의사항 등을 휴대전화로 알려드                                                | 립니다.                                                             |                                          |
| 수신받을 방법 *           | ● 문자메시지<br>국면비서 ( ○ 네이버앱 ○ 카톡<br>○ 수산받지 않음                                  | (카카오톡) 〇 토스(toss) )                                              |                                          |
| 의료기관 및<br>예약일시 선택 * | <mark>의료기관 찾기</mark><br>예약일시: 2021-04-21 1000 선택된 의료기관: ^                   | I랑플러스병원                                                          | 예약 취소                                    |

ŧ,

예약정보와 의료기관을 확인하시면 됩니다.

코로나19 예방접종 예약완료 화면입니다.

| 1단계                                                                                                    | 예약정보 입력                                                    |                  | <b>2단계</b>  예약완료                                    | 로안내 |
|----------------------------------------------------------------------------------------------------|------------------------------------------------------------|------------------|-----------------------------------------------------|-----|
| 코로나19 여<br>예약이 완료                                                                                      | 방접종<br>되었습니다.                                              |                  |                                                     |     |
| 예약자 정보                                                                                                 |                                                            |                  |                                                     |     |
| 이름                                                                                                    | <i>А</i>                                                   |                  |                                                     |     |
| 주민등록번호                                                                                                 | 9 - 1                                                      |                  |                                                     |     |
| 휴대폰번호                                                                                                  | 010-                                                       |                  |                                                     |     |
| 예약정보                                                                                                   |                                                            |                  |                                                     |     |
| 예약번호                                                                                                   | 2                                                          |                  |                                                     |     |
| 1차 예약 의료기관                                                                                             | 의료기관명 : 사랑플러스병원                                            | 의료기관 정보확인        |                                                     |     |
| 1차 접종일시                                                                                                | 2021-04-21 / 10:00                                         |                  |                                                     |     |
| 2차 예약 의료기관                                                                                             | 의료기관명 : 사랑플러스병원                                            | 의료기관 정보확인        |                                                     |     |
| 2차 접종일시                                                                                                | 2021-06-30 / 10:00                                         |                  |                                                     |     |
| ※예약정보는 휴대폰 번호로 (<br>※의료기관으로 직접 예약한 ?                                                                   | el송해드리오니, 확인 후 예약일시에 맞춰 :<br>역우 해당기관에서 예약변경이 가능합니다         | 의료기관에 방문해주세요.    |                                                     |     |
| 국인비서 서비스를 신청:<br>고통범칙급, 과태로<br>은전민하겠신, 통해버스<br>인발반임가강경진일<br>극가정학급 신청안내<br>국민비서는 정부가로그인<br>국민비서 서비스 신청장 | 하면 예방접종 알림셔비스 외에 생활정<br>운전자교육, 고령운전자교육<br>후 신청 가능합니다.<br>기 | 보7종 알림셔비스도 추가로 : | <sup>괣괟으실 수 있습니다.</sup><br>생활정보7종<br>알림서비스<br>신청 가능 |     |

온라인 예약방법 | <sup>코로나바이러스감염증-19(COVID-19)</sup> 예방접종 사전예약 시스템 매뉴

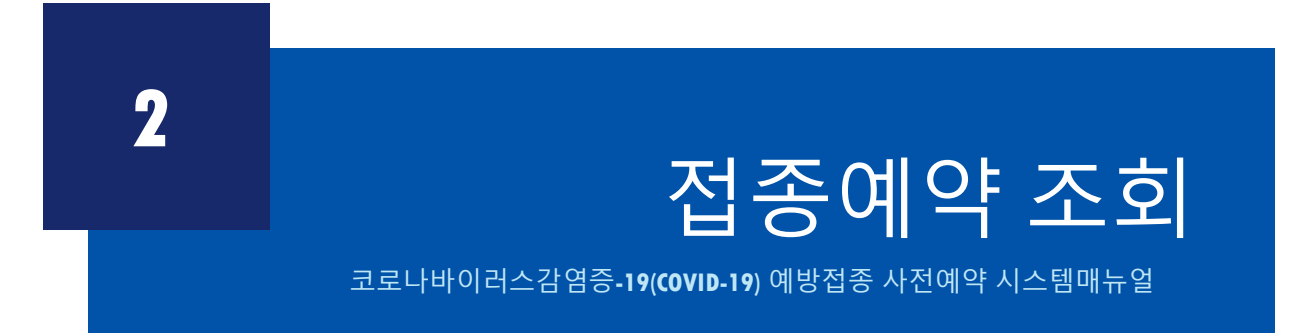

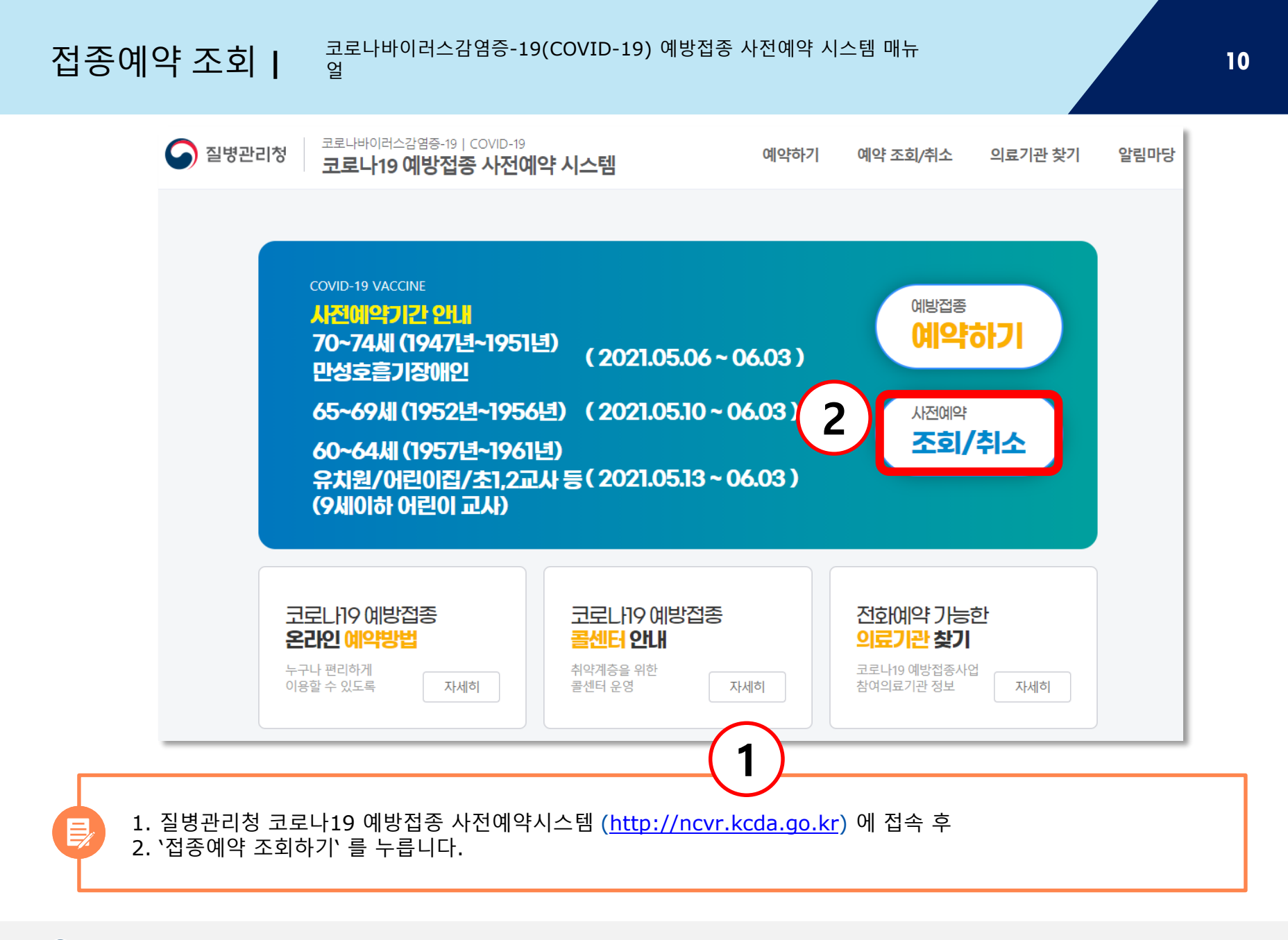

질병관리청

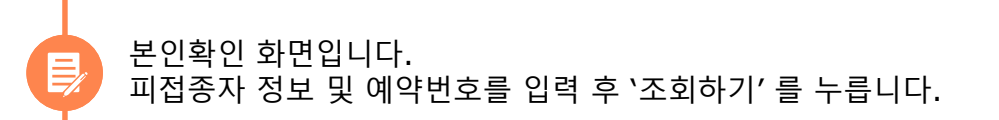

| S 질병관리청 코로나바이러스럽<br>코로나 <b>1</b> 19 0 | <sup>남중동-19</sup>   COVID-19<br><b>예방접종 사전예약 시스템</b>         | 예약하기                         | 예약 조회/취소           | 의료기관 찾기 | 알림마당 |
|---------------------------------------|--------------------------------------------------------------|------------------------------|--------------------|---------|------|
| 예약 조회/취소                              |                                                              |                              |                    |         |      |
|                                       |                                                              |                              |                    |         |      |
| 1 <b>단계</b>   본인인종                    | 등 및 예약여부 확인                                                  |                              | 2 <b>단계</b>   예약정보 | . 조회    |      |
| 예약정보를 조희하기 위<br>피접종자(접종받는 분)<br>이름 *  | 하여 아래 항목을 입력해주세요.                                            |                              |                    |         |      |
| 피접종자(접종받는 분)<br>주민등록번호 *<br>예약번호 *    | -                                                            |                              |                    |         |      |
| ※ 예약정보는 휴대폰 번호로<br>※ 예약사항에 대한 조회 및 취  | 전송해드리오니, 확인 후 예약일시에 맞춰 의료기관<br>전소는 '예약 조회/취소 메뉴를 통해 정보를 확인하신 | 에 방문해주세요.<br>후, 진행해주시기 바랍니다. |                    |         | J    |
|                                       |                                                              |                              |                    | 조회하기    | 취소   |

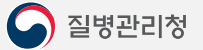

코로나19 예방접종 예약정보 화면입니다. 예약정보와 의료기관을 확인하시면 됩니다.

| <b>1단계</b>   본인인                     | 증 및 예약여부 확인                                      |                                    | 2단계           | <b>ᅨ</b> │예약정보 <i>조</i> 회 |    |
|--------------------------------------|--------------------------------------------------|------------------------------------|---------------|---------------------------|----|
|                                      |                                                  |                                    |               |                           |    |
| 에닥걸마가<br>조회되었습                       | LICI.                                            |                                    |               |                           |    |
| 예약자 정보                               |                                                  |                                    |               |                           |    |
| 이름                                   | 서                                                |                                    |               |                           |    |
| 주민등록번호                               | 9 - 1                                            |                                    |               |                           |    |
| 휴대폰번호                                | 010-                                             |                                    |               |                           |    |
| 예약 정보                                |                                                  |                                    |               |                           |    |
| 예약번호                                 | 2                                                |                                    |               |                           |    |
| 1차 예약 의료기관                           | 의료기관명 : 한사랑의원                                    | 의료기관 정보확인                          |               |                           |    |
| 1차 접종일시                              | 2021-04-23 / 10:00                               |                                    |               |                           |    |
| 2차 예약 의료기관                           | 의료기관명 : 한사랑의원                                    | 의료기관 정보확인                          |               |                           |    |
| 2차 접종일시                              | 2021-07-02 / 10:00                               |                                    |               |                           | -  |
| ※ 예약정보는 휴대폰 번호로<br>※ 예약사항에 대한 조회 및 # | 전송해드리오니, 확인 후 예약일시에 맞<br>휘소는 '예약 조회하기' 메뉴를 통해 정보 | :춰 의료기관에 방문해주세!<br>를 확인하신 후, 진행해주시 | 2.<br>기 바랍니다. |                           |    |
|                                      |                                                  |                                    |               |                           |    |
|                                      |                                                  |                                    |               |                           | *0 |

접종예약조회 | <sup>코로나바이러스감염증-19(COVID-19)</sup> 예방접종 사전예약 시스템 매뉴

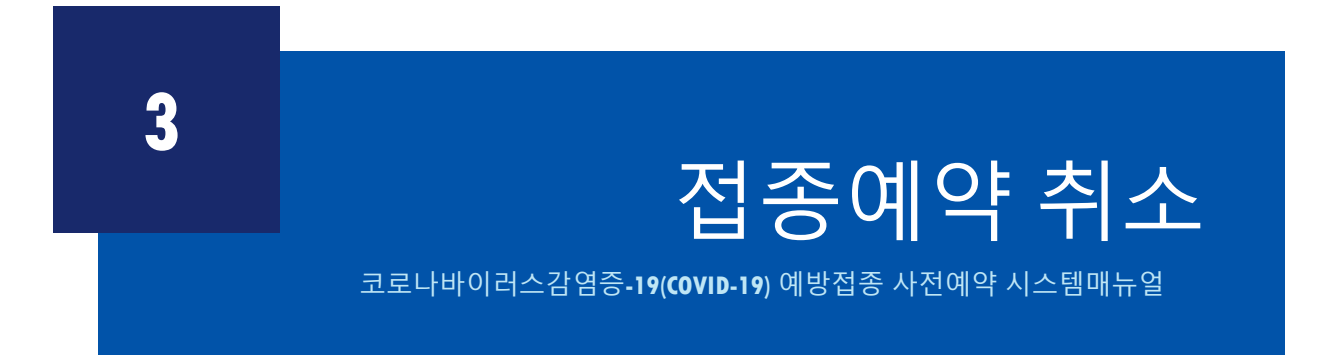

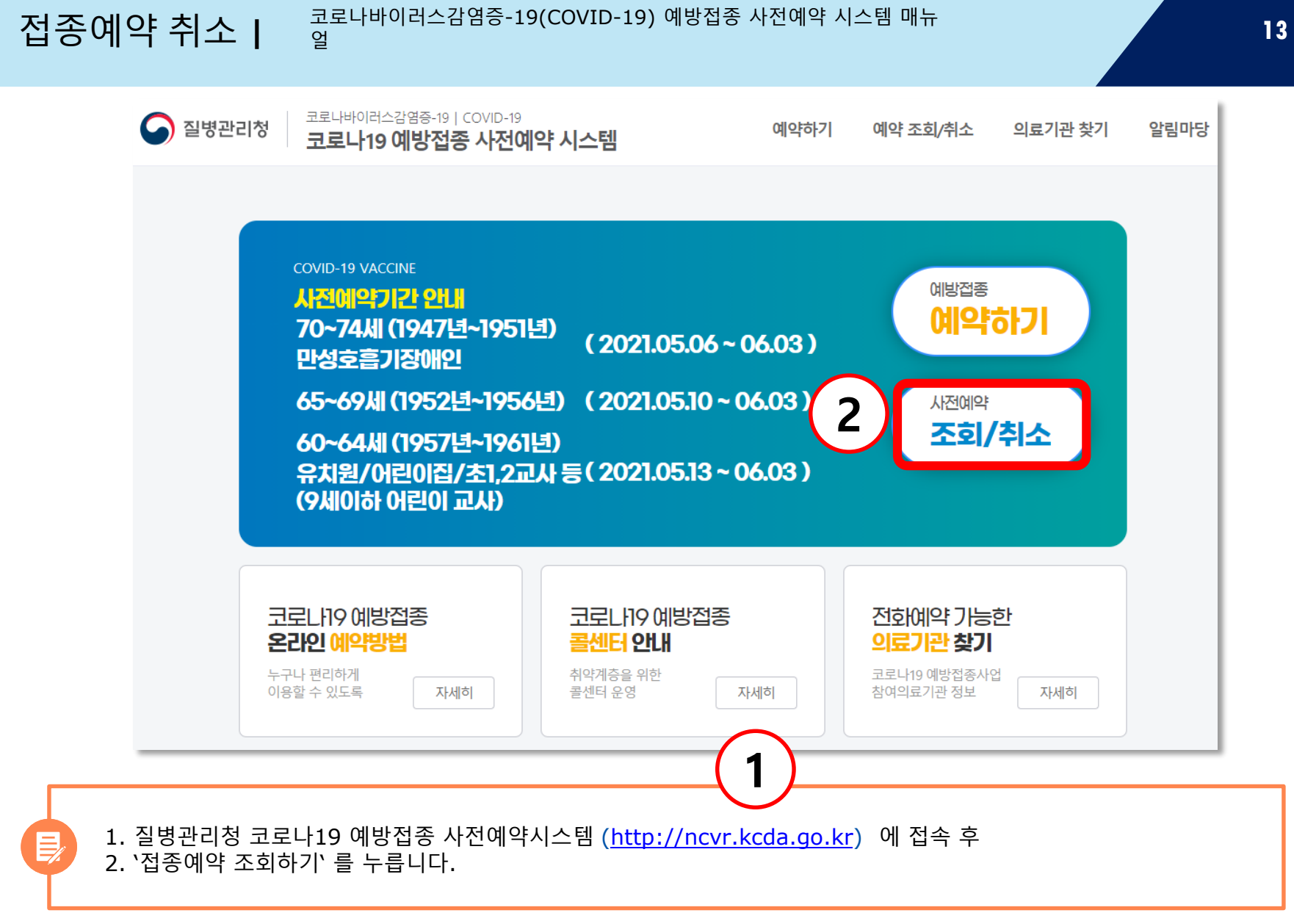

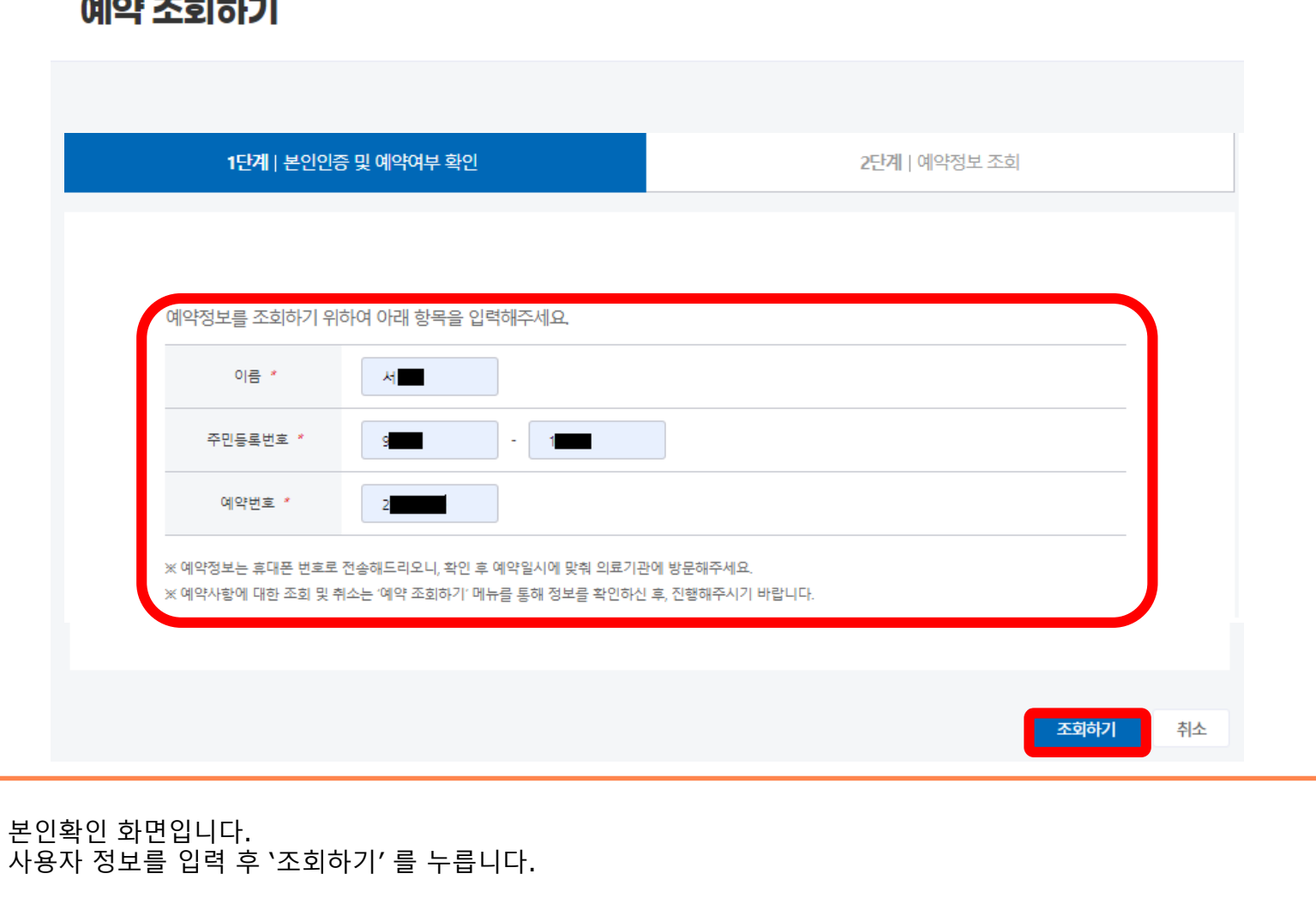

#### 예약 조회하기

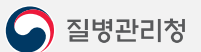

예약결과 화면 아래에 '예약 취소' 를 누르고 확인을 누릅니다.

|            | 등 및 메릭어구 확인             |                       | 2년계   예약성보 소회 | I |   |  |                 |                   | 2                 |                | 22011011012 |
|------------|-------------------------|-----------------------|---------------|---|---|--|-----------------|-------------------|-------------------|----------------|-------------|
| 결과가<br>티었습 | LICI.                   |                       |               |   |   |  | 예약결과가<br>조회되었습  | LICI.             |                   |                |             |
| ź          |                         |                       |               |   | _ |  | 예약자 정보          |                   |                   |                |             |
| ē          | A.                      |                       |               |   |   |  | 이름              | 세                 |                   |                |             |
| 록번호        | 9                       |                       |               |   |   |  | 주민등록번호          | 9 - 1****         | 에야 치스 하이          |                |             |
| 번호         | 010-                    |                       |               |   |   |  | 휴대폰번호           | 010-%/1:М-        | 에직 위도 확인          | ~              |             |
|            |                         |                       |               |   |   |  | 예약 정보           |                   | 코로나19 예방접종 예약을 취  | 소하시겠습니까?       |             |
| <u>te</u>  | 2                       |                       |               |   |   |  | 예약번호            | 211-882-1188      | 하이                | 취소             |             |
| 료기관        | 의료기관명 : 한사랑의원           | 의료기관 정보확인             |               |   |   |  | 1자 예약 의료기관      | 의료기관명 : 한         |                   |                |             |
| 일시         | 2021-04-23 / 10:00      |                       |               |   |   |  | 1차 접종일시         | 2021-04-23 /      |                   |                |             |
| 료기관        | 의료기관명 : 한사랑의원           | 의료기관 정보확인             |               |   | _ |  | 2자 예약 의료기관      | 의료기관명 : 한시        | ·량의원 의료기관 정       | 보확인            |             |
| 일시         | 2021-07-02 / 10:00      |                       |               |   |   |  | 2차 접종일시         |                   |                   |                |             |
| 대폰 번호크     | 전송해드리오니, 확인 후 예약일시에 맞   | 춰 의료기관에 방문해주세요.       |               |   |   |  | ※ 예약정보는 휴대폰 변호  | 로 전송해드리오니, 확인     | 후 예약일시에 맞춰 의료기관(  | 네 방문해주세요.      |             |
| 1한 조회 및    | 취소는 '예약 조회하기' 메뉴를 통해 정보 | 를 확인하신 후, 진행해주시기 바랍니다 | i.            |   |   |  | ※ 예약사항에 대한 조회 및 | l 위소는 '예약 조회하기' ! | 메뉴플 통해 정보를 확인하신 : | F, 신행해주시기 바랍니다 |             |
|            |                         |                       |               |   |   |  |                 |                   |                   |                |             |

# 감사합니다.

#### 코로나바이러스감염증-19(COVID-19) 예방접종 사전예약 시스템 매뉴얼